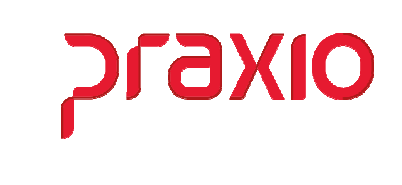

O intuito deste material é facilitar o dia a dia do cliente para cálculo e entendimento da Provisão de Férias e 13º Salário.

#### Itens abordados:

- Conceito
- Parâmetros e Cadastros
- ➢ Cálculos
- Integração da Provisão

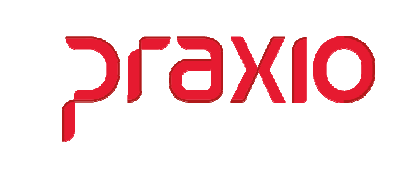

# > Conceito

Para parametrização da provisão de Férias e 13. Salário é necessário definir como será o cálculo desta provisão, hoje têm duas formas de integração:

- ➢ Reversão
- ➤ 1/12 avos

Porem a mais utilizada é por Reversão, onde o valor do acumulado atual e subtraído do acumulado anterior, gerando assim o saldo na contabilidade.

Ou por 1/12 avos, onde verificamos o valor do salário dividido por 12 + 1/3 férias + Médias.

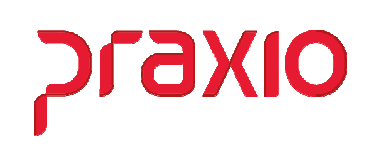

# > Parâmetros (CTB)

Para iniciarmos a integração da Provisão de Férias e 13º Salário com a contabilidade, é importante reforçar que precisamos da definição do plano de contas para a empresa no modulo de contabilidade.

|                                                                                                 | lastros                                                                                                    |                                                                                      |                                                            |
|-------------------------------------------------------------------------------------------------|----------------------------------------------------------------------------------------------------|--------------------------------------------------------------------------------------|------------------------------------------------------------|
|                                                                                                 | Planos de contas                                                                                                    |                                                                                      |                                                            |
|                                                                                                 | Historicos                                                                                                    |                                                                                      |                                                            |
|                                                                                                 | DRE                                                                                                    |                                                                                      |                                                            |
|                                                                                                 | Lançamentos Padrão                                                                                                    |                                                                                      |                                                            |
|                                                                                                 | Tipos ae lançamentos                                                                                                    |                                                                                      |                                                            |
|                                                                                                 | impostos                                                                                                    |                                                                                      |                                                            |
|                                                                                                 | Lalu <u>r</u>                                                                                                    |                                                                                      |                                                            |
|                                                                                                 | Plano <u>a</u> uxiliar                                                                                                    | •                                                                                    |                                                            |
|                                                                                                 | Plano gerencial                                                                                                    |                                                                                      |                                                            |
| (30)                                                                                            | Visão gerencial                                                                                                    |                                                                                      |                                                            |
|                                                                                                 | <u>C</u> ontas contábeis                                                                                                    | •                                                                                    |                                                            |
|                                                                                                 | Ce <u>n</u> tros de custos                                                                                                    | •                                                                                    |                                                            |
|                                                                                                 | E <u>x</u> ercício                                                                                                    | •                                                                                    | Exercício Fiscal                                           |
|                                                                                                 | <u>O</u> rçamento                                                                                                    | •                                                                                    | Mês Contábil                                               |
| 5                                                                                               | P <u>a</u> râmetros                                                                                                    |                                                                                      | <u>A</u> bertura de período                                |
|                                                                                                 | Empresas                                                                                                    |                                                                                      | <u>F</u> echamento de período                              |
| oresa<br>- EMPR                                                                                 |                                                                                                    |                                                                                      |                                                            |
| oresa<br>- EMPR                                                                                 | LESA DEMONSTRACAO                                                                                                    |                                                                                      |                                                            |
| oresa<br>- EMPR<br>I<br>- EMPR                                                                  | LESA DEMONSTRACAO                                                                                                    |                                                                                      |                                                            |
| oresa<br>- EMPR<br>I<br>- EMPR<br>rcício                                                        | LESA DEMONSTRACAO                                                                                                    |                                                                                      |                                                            |
| eresa<br>- EMPR<br>I<br>- EMPR<br>rcício<br>2                                                   | LESA DEMONSTRACAO                                                                                                    | CONTAS JOMINI                                                                        |                                                            |
| oresa<br>- EMPR<br>I<br>- EMPR<br>rcício<br>2 (<br>íodo                                         | RESA DEMONSTRACAO<br>Plano<br>1 Q. PLANO DE<br>Situação                                                                                                    | CONTAS JOMINI<br>Opções                                                              |                                                            |
| oresa<br>- EMPR<br>- EMPR<br>rcício<br>2 (<br>íodo                                              | RESA DEMONSTRACAO<br>Plano<br>1 Q PLANO DE<br>Situação<br>01/01/2022 @ Aberto                                                                                       | CONTAS JOMINI<br>Opções                                                              | contábil transferido                                       |
| oresa<br>- EMPR<br>- EMPR<br>rcício<br>2 (<br>íodo<br>nicial:<br>Final:                         | ESA DEMONSTRACAO  ESA DEMONSTRACAO  Plano  I  PLANO DE  Situação  01/01/2022 31/12/2022  Fechado                                                                    | CONTAS JOMINI<br>Opções<br>Saldo conta                                               | contábil transferido<br>o de custos transferido            |
| resa<br>- EMPR<br>- EMPR<br>rcício<br>2 (<br>íodo<br>nicial:<br>Final:                          | LESA DEMONSTRACAO<br>Plano<br>1 C PLANO DE<br>01/01/2022<br>31/12/2022 Fechado                                                                                      | CONTAS JOMINI<br>Opções<br>Saldo conta<br>Saldo centro<br>Resultado a                | contábil transferido<br>o de custos transferido<br>purado  |
| resa<br>- EMPR<br>- EMPR<br>- EMPR<br>2 (<br>íodo<br>nicial:<br>Final:<br>urações               | EESA DEMONSTRACAO<br>Plano<br>Plano<br>1 Q PLANO DE<br>Situação<br>01/01/2022<br>31/12/2022 Pechado                                                                 | CONTAS JOMINI Opções Saldo conta Saldo conta Resultado a                             | contábil transferido<br>o de custos transferido<br>ipurado |
| resa<br>- EMPR<br>- EMPR<br>- EMPR<br>rcício<br>2<br>(odo<br>nicial:<br>Final:<br>urações<br>ta | ESA DEMONSTRACAO                                                                                                    | CONTAS JOMINI Opções Saldo conta Saldo centr Resultado a e lançamento                | contábil transferido<br>o de custos transferido<br>purado  |
| resa<br>- EMPR<br>- EMPR<br>rcício<br>2 (<br>íodo<br>nicial:<br>Final:<br>urações<br>ta         | ESA DEMONSTRACAO  ESA DEMONSTRACAO  Plano  I  PLANO DE  Situação  Aberto  1/01/2022  31/12/2022  Documento  Tipo d                                                  | CONTAS JOMINI Opções Saldo conta Saldo contra Resultado a e lançamento               | contábil transferido<br>o de custos transferido<br>ipurado |
| resa<br>- EMPR<br>- EMPR<br>rcício<br>2 (<br>íodo<br>nicial:<br>Final:<br>urações<br>ta         | LESA DEMONSTRACAO  LESA DEMONSTRACAO  Plano  I I PLANO DE  Situação  01/01/2022 31/12/2022  Fechado  Documento Tipo d                                               | CONTAS JOMINI<br>Opções<br>Saldo conta<br>Saldo centro<br>Resultado a                | contábil transferido<br>o de custos transferido<br>ipurado |
| resa<br>- EMPR<br>- EMPR<br>rcício<br>2<br>(iodo<br>nicial:<br>Final:<br>urações<br>ta          | LESA DEMONSTRACAO  LESA DEMONSTRACAO  Plano  I  Plano  I  Situação  Aberto  31/12/2022  Fechado  Tipo d                                                             | CONTAS JOMINI<br>Opções<br>Saldo conta<br>Saldo centr<br>Resultado a<br>e lançamento | contábil transferido<br>o de custos transferido<br>ipurado |
| resa<br>- EMPR<br>- EMPR<br>rcício<br>2<br>(íodo<br>nicial:<br>Final:<br>urações<br>ta          | ESA DEMONSTRACAO  ESA DEMONSTRACAO  Plano  I  PLANO DE  Situação  Aberto  1/01/2022  31/12/2022  Documento  Tipo d                                                  | CONTAS JOMINI Opções Saldo conta Saldo centr Resultado a e lançamento                | contábil transferido<br>o de custos transferido<br>ipurado |
| resa<br>- EMPR<br>- EMPR<br>rcício<br>2 (<br>íodo<br>nicial:<br>Final:<br>urações<br>ta         | ESA DEMONSTRACAO<br>Plano<br>I C PLANO DE<br>Situação<br>01/01/2022<br>31/12/2022<br>Documento Tipo d                                                               | CONTAS JOMINI<br>Opções<br>Saldo conta<br>Saldo centro<br>Resultado a                | contábil transferido<br>o de custos transferido<br>ipurado |
| resa<br>- EMPR<br>- EMPR<br>rcício<br>2 (<br>fodo<br>nicial:<br>Final:<br>urações<br>ta         | LESA DEMONSTRACAO<br>LESA DEMONSTRACAO<br>Plano<br>1 C PLANO DE<br>Situação<br>01/01/2022<br>31/12/2022 © Fechado<br>C Plano De De De De De De De De De De De De De | CONTAS JOMINI<br>Opções<br>Saldo conta<br>Saldo centro<br>Resultado a                | contábil transferido<br>o de custos transferido<br>ipurado |

> No cadastro de exercício informamos a Empresa, filial, o Ano, o Plano a ser utilizado, o período e a situação.

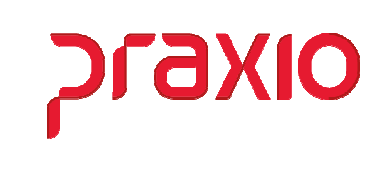

Outro item importante é o Mês Contábil que precisa estar aberto para que seja possível a integração da folha para contabilidade.

|            | Planos de contas           |                               |
|------------|----------------------------|-------------------------------|
|            | Históricos                 |                               |
|            | DRE                        |                               |
|            | <br>Lançamentos Padrão     |                               |
|            | Tipos de lançamentos       |                               |
|            | Impostos                   |                               |
|            | Lalu <u>r</u>              |                               |
|            | Plano <u>a</u> uxiliar     | •                             |
|            | Plano gerencial            |                               |
| <b>3</b> 0 | <u>V</u> isão gerencial    |                               |
|            | <u>C</u> ontas contábeis   | •                             |
|            | Ce <u>n</u> tros de custos | •                             |
|            | Exercício                  | Exercício Fiscal              |
|            | <u>O</u> rçamento          | Més Contábil                  |
| <b>N</b>   | P <u>a</u> râmetros        | <u>A</u> bertura de período   |
|            | Empresas                   | <u>F</u> echamento de período |
|            |                            | -                             |
| сте        | 3 - Mês Contábil           |                               |
|            | R Q - <b>2</b>             |                               |
|            |                            |                               |

| Empresa   |              |              |              |              |              |              |       |          |        |      |     |
|-----------|--------------|--------------|--------------|--------------|--------------|--------------|-------|----------|--------|------|-----|
| 001 - EMP | PRESAD       | EMONS        | TRACAC       | )            |              |              |       |          |        |      | +   |
| Filial    |              |              |              |              |              |              |       |          |        |      |     |
| 001 - EMF | PRESAD       | EMONS        | TRACAC       | )            |              |              |       |          |        |      | *   |
| Exercício | <b>)</b>     |              | Mês          | ;            |              |              |       |          |        |      |     |
| 2022      |              | Q            | 1            |              | e,           |              |       |          |        |      |     |
|           |              |              |              | М            | eses do      | exercício    | )     |          |        |      |     |
| JAN       | FEV          | MAR          | ABR          | MAI          | JUN          | JUL          | AGO   | SET      | OUT    | NOV  | DEZ |
| V .       | $\checkmark$ | $\checkmark$ | $\checkmark$ | $\checkmark$ | $\checkmark$ | $\checkmark$ | ×     | ×        | ×      | ×    | ×   |
| Período   |              |              |              |              |              | Situaçã      | ão    |          |        |      |     |
| De : 0    | 1/01/20      | 022          | Até : 31     | 1/01/202     | 22           | 🖲 Abe        | erto  |          | © Fech | nado |     |
| Usuários  | autoriz      | ados a o     | perar e      | m mês c      | ontábil f    | echado       |       |          |        |      |     |
| Usuário   |              |              |              | 3            | 🔏 Usuár      | rio          |       |          |        |      | 1   |
|           |              |              |              | ۹.           |              |              |       |          |        |      |     |
|           |              |              |              |              |              |              |       |          |        |      |     |
|           |              |              |              |              |              |              |       |          |        |      |     |
|           |              |              |              |              |              |              |       |          |        |      |     |
|           |              |              |              | L            |              |              | 3     |          |        |      |     |
|           |              |              |              |              | 4 44 4       | (= 1 de 3    | 3 1 1 | <b>.</b> | 6      |      | •   |
|           |              |              |              |              |              |              |       |          |        |      |     |
| Aplicar   | as info      | rmações      | para to      | das as f     | filiais      |              |       |          |        |      |     |
|           |              | ٩            | Altera       | r            |              |              | 0     | Limp     | bar    |      |     |

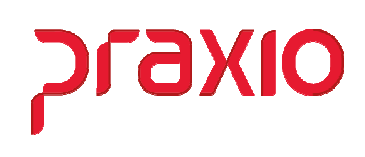

### > Parâmetros (CPG)

No módulo de Contas a Pagar é necessário definir a empresa que irá receber os lançamentos parametrizar, pois dependemos desta informação para integrar corretamente para contabilidade.

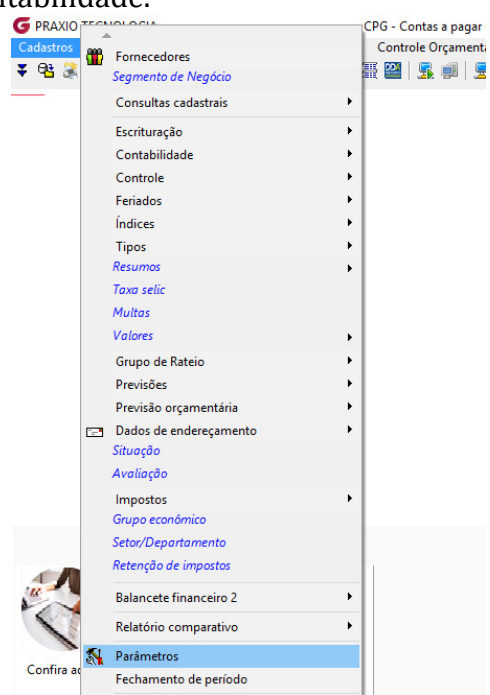

No cadastro de parâmetro no campo "Filial que receberá os lançamentos" é definido para qual a filial será integrado os valores para contabilidade.

| Dados gerais                          | ớ Integrações 🍏        | Pagament        | o   Substitu | ição Retenç      | ção de imp     | ostos - FL | P       |   |
|---------------------------------------|------------------------|-----------------|--------------|------------------|----------------|------------|---------|---|
|                                       | Filial que re          | ceberá os la    | inçamentos   | de contas a      | pagar          |            |         |   |
| 001<br>4. Plaguagy inclusión          | a da dacumantas com a  | meene CNPL      | do Formacado | Cária Mrª Da     | oto o Tino d   | o dooumoni | ha.     | - |
| <ul> <li>bioquear inclusad</li> </ul> | contabilidado          | Illesillo CINF3 | de Folhecedo | I, Selle, NF. DO | cito, e ripo u | tabilidado | .0      | _ |
| Filial que receber                    | á os lancamentos       | 101             |              | , v integra      | in com com     | tabilluaue | _       |   |
| C Custos                              | Contabilizar           | são PIS/COEI    | NS/ESL em ci | onta única       | PIS/C          | OFINS/CSL  |         | _ |
| Acréscimo                             | Desconto               | IBF             | RE           | INSS-BI          |                | INSS-PE    |         | - |
| PIS                                   | COFINS                 | 19              | s            | CSL              |                | Adto       | ,       | - |
| Sest/Senat                            |                        |                 | ,            |                  |                |            | ,       |   |
| Plano 1 Conta u                       | única - PIS/COFINS/CSI | C.Custos        | Acréscimo    | Desconto         | IBBF           | INSS       | INSS-PF | 1 |
| 1                                     |                        |                 |              |                  |                |            |         |   |
| 2                                     | SIM                    |                 | 1181         | 1422             | 1470           | 725        | 726     |   |
| 3                                     |                        |                 |              |                  |                |            |         | 1 |
|                                       |                        |                 |              |                  |                |            |         |   |
| <                                     |                        |                 |              |                  |                |            | >       |   |
| Contas contá                          | beis 🙎 Usuários g      | ue receberã     | ío e-mail ap | ós alteração     | do docume      | nto        |         | - |
| Integração com a                      | escrituração fiscal    |                 |              | Integra          |                | rituração  | fiecal  | - |
| integração com a                      | cocintaração nocar     |                 |              | , megre          | ii com esc     | muraçao    | nscai   | _ |

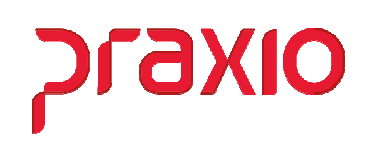

### > Parâmetros (FLP)

Para iniciarmos a integração da provisão da folha com a contabilidade, precisamos definir alguns parâmetros, que dependendo da resposta destes parâmetros irá alterar a forma de calcular e integrar.

| G FLP - Cadastro de Parâmetros                                                          | ×                                  |
|-----------------------------------------------------------------------------------------|------------------------------------|
| 🖀 <u>S</u> aída <u>D</u> uplica Parâmetros 🗔                                            |                                    |
| Empresa "C                                                                              | TRL + L'' para localizar os campos |
| 001 EMPRESA DEMONSTRACAO                                                                | <b>v</b>                           |
| Códigos Oficiais Outros Parâmetros Internos                                             |                                    |
| Integrações                                                                             | <b>^</b>                           |
| Contabilidade<br>Integração contábil deve ser por                                       | Empresa                            |
| Método de Integração:                                                                   | Partida Simples 🔹                  |
| Verificar agrupamento de eventos                                                        | Verificar 🔹                        |
| Reversão de Provisão no centro de custo da competência para funcionários transferidos   | Sim                                |
| Mostrar análise antes de integrar provisão de Férias e 13ª                              | Sim 🗾                              |
| Abater valores de adiantamento de 13ª na Provisão                                       | Sim 🗾                              |
| Provisão de férias - integrar o valor correspondente a 1/12 avos                        | Não 🚽                              |
| Provisão de 13º - integrar o valor correspondente a 1/12 avos                           | Não 🚽                              |
| Provisão de férias - valor correspondente a 1/12 avos nas médias                        | Sim 🗾                              |
| Provisão de 13º - valor correspondente a 1/12 avos nas médias                           | Sim 🗾                              |
| Provisão de férias - valor correspondente a 1/12 avos nas fórmulas                      | Não 🔽                              |
| Provisão de 13º - valor correspondente a 1/12 avos nas fórmulas                         | Não 🗾 🛨                            |
| Provisão de 13º - na competência 12, reverter o valor da competência 11                 | Não 🔽                              |
| Semanalistas : integrar somente férias e quitação(S/N)                                  | Não 🗾                              |
| Provisão de Férias/13º - Reverter o valor dos transferidos                              | Não 🔽                              |
| Provisão de Férias/13º - Baixa proporcional de férias (Somente Integração CTB modelo 3) | Não 🔽                              |
| Provisão de Férias/13º - Provisionar avos de férias antecipadas                         | Não 🔽                              |
| Replica Alocação de Funcionário por Tomador para a Integração Contábil                  | Não 🔹 🗸                            |
| Gravar 🖉 Cancelar                                                                       | Excluir                            |

Para que o resultado na integração fique de acordo com o esperado pela contabilidade, devemos associamos as variáveis correspondentes ao mês clicando na opção "Somar na base" e "Subtrair da base" as variáveis correspondentes ao mês anterior.

| Euncionários                                                                                                    | •                                                                                             |                                                                                                    |
|----------------------------------------------------------------------------------------------------|-----------------------------------------------------------------------------------------------|----------------------------------------------------------------------------------------------------|
| F <u>u</u> nção                                                                                                    | ل_ <b>•</b>                                                                                   |                                                                                                    |
| <u>E</u> ventos                                                                                                    | •                                                                                             | <u>C</u> adastro de Eventos Ctrl+E                                                                                                    |
| <u>D</u> ivisões                                                                                                    | •                                                                                             | <u>E</u> vento Automático                                                                                                    |
| <u>B</u> ancos                                                                                                    | •                                                                                             | Susp.Cálculo Automático                                                                                                    |
| Freguência                                                                                                    | •                                                                                             | <u>B</u> ases Auxiliares                                                                                                    |
| Contas a <u>p</u> agar                                                                                                    | •                                                                                             | <u>A</u> grupamento de Eventos                                                                                                    |
| <u>R</u> ecursos Humanos                                                                                                    | •                                                                                             | Eventos <u>I</u> nternos                                                                                                    |
| Controle                                                                                                    | •                                                                                             | Destino do Agrupamento                                                                                                    |
| <u>l</u> tens                                                                                                    | •                                                                                             | Eventos por empresa/filial                                                                                                    |
|                                                                                                    | 1                                                                                             |                                                                                                    |
| ódigo     Descrição        Q     PROVISAO FERIAS       po de Apuração                                                                                                    |                                                                                               | -<br>Celulas Associadas                                                                                                    |
| U3 Encargos de Férias do mês       ∧         0.4 FGTS de férias do mês       05 Décimo terceiro do mês         05 Décimo terceiro do mês       ∞         06 Adto décimo terceiro do mês       ∞         07 Encargos de décimo terceiro do mês       ∞         08 Midas de férias do mês       ∞         09 Médias de férias do mês       ∞         09 Médias de férias do mês       ∞         09 Médias de férias do mês       ∞ | So <u>m</u> ar na base ><br>Subtrai <u>r</u> da base ><br>< <u>R</u> evoga<br><< Revoga Todos | <ul> <li>C12 Férias do mês Anterior + médias</li> <li>C13 Indenizacao de férias do mês Anterio</li> <li>+ C01 Férias do mês + médias</li> <li>+ C02 Indenizacao de férias do mês + médi</li> </ul> |
| 14 Encargos de férias do mês Anterior<br>15 FGTS de férias do mês Anterior                                                                                                    |                                                                                               |                                                                                                    |
| 11 Médias de décimo terceiro do mês<br>14 Encargos de Férias do mês Anterior<br>15 FGTS de férias do mês Anterior                                                                                                    |                                                                                               | -                                                                                                    |
| 11 Médias de indenização de renas do in<br>11 Médias de décimo terceiro do mês<br>14 Encargos de Férias do mês Anterior<br>15 FGTS de férias do mês Anterior<br>vinnula de cálculo                                                                                                    |                                                                                               | -<br> <br>                                                                                                    |
| 11 Médias de indenização de terias do in<br>11 Médias de décimo terceiro do mês<br>14 Encargos de Férias do mês Anterior<br>15 FGTS de férias do mês Anterior<br>irmula de cálculo                                                                                                    |                                                                                               |                                                                                                    |
| Tipo de agrupamento para integração Conte                                                                                                    | as a Pagar                                                                                    |                                                                                                    |
| C11 Médias de indernzação de renas do li<br>C11 Médias de décimo terceiro do mês<br>C14 Encargos de Férias do mês Anterior<br>C15 FGTS de férias do mês Anterior<br>Órmula de cálculo     Tipo de agrupamento para integração Conta<br>O Banco                                                                                                    | as a Pagar                                                                                    | © Outro                                                                                                    |

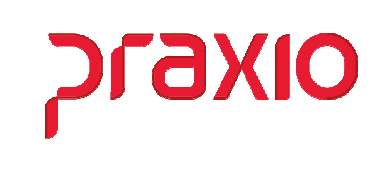

Deverá fazer o mesmo processo com as variáveis de encargos e FGTS para férias, da mesma forma para 13º Salário.

| G FLP - Agrupamento de Eventos                                                                                          | ×                                                                                                    |
|----------------------------------------------------------------------------------------------------|----------------------------------------------------------------------------------------------------|
| <u>S</u> aída Lis <u>t</u> agens 🛄                                                                                      |                                                                                                    |
| Tipo Agrupamento                                                                                                    |                                                                                                    |
| 101 - Agrupamento para integração contábil PROVISÃO                                                                     | <b>v</b>                                                                                                    |
| Código Descricão                                                                                                    |                                                                                                    |
| 3 Q PROV 13 SALARIO                                                                                                    |                                                                                                    |
| Tipo de Apuração                                                                                                    |                                                                                                    |
|                                                                                                    | <b>_</b>                                                                                                    |
| Celulas Disponiveis                                                                                                    | Celulas Associadas                                                                                            |
| C01 Férias do mês + médias<br>C02 Indenizacao de férias do mês + média<br>C03 Encargos de Férias do mês                 | <ul> <li>C16 Décimo terceiro do mês Anterior + médi</li> <li>+ C05 Décimo terceiro do mês + médias</li> </ul> |
| C04 FGTS de férias do mês<br>C05 Adto décimo terceiro do mês<br>Subtrair da base                                        | •>                                                                                                    |
| C07 Encargos de décimo terceiro do mês                                                                                  |                                                                                                    |
| CU8 FG1S de décimo terceiro do mês < <u>Revoga</u>                                                                      |                                                                                                    |
| C10 Médias de indenização de férias do r<br>C11 Médias de décimo terceiro do mês<br>C12 Férias do mês Anterior + médias | 15                                                                                                    |
| Fórmula de cálculo                                                                                                    | 1                                                                                                    |
|                                                                                                    | ~                                                                                                    |
|                                                                                                    | ~                                                                                                    |
| j.<br>⊫ Tipo de agrupamento para integração Contas a Pagar ————                                                         |                                                                                                    |
| C Banco C Sindicato                                                                                                    | © Outro                                                                                                    |
|                                                                                                    |                                                                                                    |
|                                                                                                    |                                                                                                    |
| 🔓 Gravar 🌏 🔶 Limpar                                                                                                    | Excluir     O Cancelar                                                                                        |

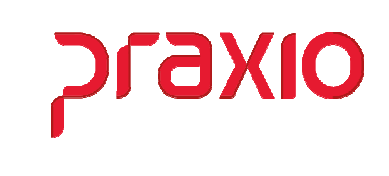

Após Realizarmos as associações das variáveis, é possível conferir se tudo foi associado, gerar os relatórios emitidos na tela de agrupamentos de eventos.

| G FLP -         | Agrupamento de Even       | tos         |                            |              |          | $\times$ |
|-----------------|---------------------------|-------------|----------------------------|--------------|----------|----------|
| <u>S</u> aída L | is <u>t</u> agens 📮       |             |                            |              |          |          |
| Tipo /          | <u>E</u> ventos Agrupado  | s           |                            |              |          |          |
| 101 -           | Eventos <u>D</u> isponíve | is          | ROVISÃO                    |              |          | -        |
| Código          | Descrição                 |             |                            |              |          |          |
| J<br>Tipo de A  |                           |             |                            |              |          |          |
|                 | pulação                   |             |                            |              |          | -        |
| Celula          | s Disponíveis             |             |                            | Celulas Asso | ciadas   |          |
|                 |                           |             | So <u>m</u> ar na base >   |              |          |          |
|                 |                           |             | Subtrair da basa >         |              |          |          |
|                 |                           |             | Subtrai <u>r</u> ua base > |              |          |          |
|                 |                           |             | < <u>R</u> evoga           |              |          |          |
|                 |                           |             | << Revoga Todos            | 1            |          |          |
|                 |                           |             |                            | 1            |          |          |
| Fórmula d       | le cálculo                |             |                            | ,            |          |          |
|                 |                           |             |                            |              |          | $\sim$   |
|                 |                           |             |                            |              |          | $\sim$   |
| Tipo de         | e agrupamento para integ  | ração Conta | s a Pagar                  | C. Outro     |          |          |
| U ban           | co                        | U SI        | iuicato                    | te outro     |          |          |
|                 |                           |             |                            |              |          |          |
| [               | 🔚 Gravar                  | Lin         | npar n                     | Excluir      | Cancelar |          |
|                 |                           | V 1         |                            |              |          |          |

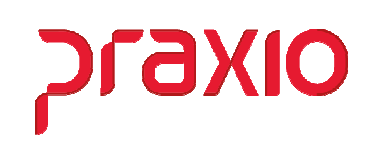

Agora que finalizamos os agrupamentos das variáveis podemos partir para configuração do centro de custo contábil de acordo com o plano de contas.

| <b>G</b> PRAXIO TE                             | CNOLOGIA - FLP - Módulo de Folha de Pagamento |  |  |  |  |  |
|------------------------------------------------|-----------------------------------------------|--|--|--|--|--|
| <u>I</u> ntegração                             | <u>S</u> aída                                 |  |  |  |  |  |
| <u>A</u> grupa                                 | Centro de Custos                              |  |  |  |  |  |
| Cadastro                                       | o Integração Contábil ( <u>F</u> OLHA)        |  |  |  |  |  |
| Cadastro                                       | o Integração Contábil ( <u>P</u> ROVISÃO)     |  |  |  |  |  |
| Cadastro Integração Contábil ( <u>R</u> ateio) |                                               |  |  |  |  |  |
| Cadastro                                       | o Integração Contábil Fornecedor              |  |  |  |  |  |
| Integraç                                       | ão <u>C</u> ontábil (FOLHA)                   |  |  |  |  |  |
| <u>I</u> ntegraç                               | ão Contábil (PROVISÃO)                        |  |  |  |  |  |
| Integraç                                       | ão <u>C</u> ontábil (FROTA)                   |  |  |  |  |  |
| <u>E</u> ncerrar                               | nento Integração Contábil                     |  |  |  |  |  |
| Revoga                                         | integração Contábil                           |  |  |  |  |  |
| Agrupa                                         | Divisão CPG                                   |  |  |  |  |  |
| Associa                                        | C.Custo Financeiro - Divisão CPG              |  |  |  |  |  |
| Associa                                        | C.Custo Financeiro - Divisão CPG - por evento |  |  |  |  |  |
| Integraç                                       | ão CPG - <u>L</u> íquido                      |  |  |  |  |  |
| Integraç                                       | ão CPG - Evento                               |  |  |  |  |  |
| Rev <u>o</u> ga                                | integração CPG                                |  |  |  |  |  |
| Relatório                                      | o de Integração CPG                           |  |  |  |  |  |
| Exportaç                                       | ção de dados 🔹 🕨                              |  |  |  |  |  |

No agrupamento de centro de custos podemos definir qual a maneira para a integração contábil que pode ser por Empresa, Filial, Área, Depto, Setor, Seção ou Divisão, esta última opção "Divisão" são todas as quebras juntas.

| Saída 🛄                                                                      |
|------------------------------------------------------------------------------|
|                                                                              |
| Empresa     Início da vigência       001 EMPRESA DEMONSTRAÇÃO     01/01/2022 |
| Integ. Contábil por Código Descrição                                         |
| Empresa<br>Filial Associados                                                 |
| Area<br>Depto <u>Autoriza &gt;</u><br>Setor                                  |
| Seção<br>Divisão                                                             |
| Aut. Todos >>                                                                |
|                                                                              |
| < <u>R</u> evoga                                                             |
|                                                                              |
| << Revoga Todos                                                              |
| 🔓 Gravar 🖉 Cancelar 🔷 Limpar 👖 Excluir                                       |

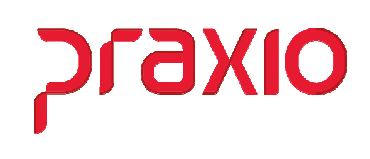

Após realizarmos a parametrização do centro de custo, podemos então parametrizar as contas, contrapartidas e históricos de acordo com o Plano de contas.

| <u>I</u> ntegração                            | <u>S</u> aída                             |  |  |  |  |  |
|-----------------------------------------------|-------------------------------------------|--|--|--|--|--|
| <u>A</u> grupa (                              | Centro de Custos                          |  |  |  |  |  |
| Cadastro Integração Contábil ( <u>F</u> OLHA) |                                           |  |  |  |  |  |
| Cadastro                                      | o Integração Contábil ( <u>P</u> ROVISÃO) |  |  |  |  |  |

Nesta tela iremos informar:

- > Centro de Custo Contábil
- > Conta
- > Contrapartida
- > Históricos

Tudo com base no Plano de Contas Contábil. É necessário realizar a parametrização para todas os agrupamentos contábeis.

| G AGRUPAN                                  | MENTO DE E      | VENTOS    |                    |               |                  |                          | ×       |  |  |  |
|--------------------------------------------|-----------------|-----------|--------------------|---------------|------------------|--------------------------|---------|--|--|--|
| 🔓 <u>S</u> aída                            | <u>D</u> uplica | r para de | emais Empre        | sas/Filiais D | uplicar Centro   | o de Custo Contábil 🕻    | 2       |  |  |  |
| Empresa                                    |                 |           |                    | Filial        |                  |                          |         |  |  |  |
| 001 EMPRES                                 | SA DEMONST      | FRACAO    |                    |               | PRESA DEMO       | NSTRACAO                 | -       |  |  |  |
| Início da vi                               | gência          | Plano     | de Contas          |               |                  | Integração Contál        | bil por |  |  |  |
| 01/01/2022 II PLANO DE CONTAS AREA         |                 |           |                    |               |                  |                          |         |  |  |  |
| Contas Contas(Prestações)                  |                 |           |                    |               |                  |                          |         |  |  |  |
| Agrupamento Contábil Agrupamento de Evento |                 |           |                    |               |                  |                          |         |  |  |  |
| 001 Q                                      | OPERACA         | 0         |                    | 0000          |                  | AO FERIAS                |         |  |  |  |
| Cantra da Cur                              | stas Cantébil   |           |                    |               | Class            | :Gede-                   |         |  |  |  |
|                                            |                 |           |                    |               |                  | ssincador                | —       |  |  |  |
| Conta                                      | <b>,</b>        |           |                    | Histor        | ico Conta        |                          |         |  |  |  |
| 02380 Q                                    | FERIAS          |           |                    | 93            |                  | REFERENTE %DAR %1        | ГР %I   |  |  |  |
| Contrapartida                              | • ,             |           |                    | Histor        | ico Contrapartid | a                        |         |  |  |  |
| 01470 Q                                    | PROVISÃO        | ) DE FER  | IAS                | 93            | 7 Q VALOR        | REFERENTE %DAR %1        | FP %I   |  |  |  |
| Agr Contábil                               | Aar Evento      | C.Custo   | Conta              | Histórico     | Contra Partida   | Histórico Contra Partida |         |  |  |  |
| 1                                          | 1               |           | 2380               | 936           | 1470             | 937                      |         |  |  |  |
| 1                                          | 2               |           | 2510               | 936           | 1480             | 937                      |         |  |  |  |
| 1                                          | 3               |           | 2390               | 936           | 1500             | 937                      |         |  |  |  |
|                                            | 4               |           | 2520               | 936           | 1510             | 937                      |         |  |  |  |
|                                            |                 |           |                    |               |                  |                          | ~       |  |  |  |
| <b>6</b> 1                                 | ravar           | e         | <u>) C</u> ancelar |               | Limpar           | <u>Excluir</u>           | ]       |  |  |  |

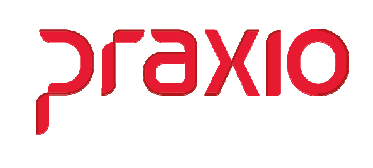

Todas as vezes que gravamos um agrupamento o sistema irá exibir a pergunta abaixo, será apresentada com o Default Não e precisa ser informado SIM caso queira duplicar, somente em casos de plano de contas diferentes entre filiais não deverá ser duplicado.

| Confirmação                          |                  |                                |                  |
|--------------------------------------|------------------|--------------------------------|------------------|
| <b>Peseja compartilha</b><br>contas? | ar esta Alteraçã | o com as outras fil            | iais do plano de |
| Sim                                  |                  | <mark>⊘</mark> <u>N</u> ão     |                  |
| G Associar as filiais                |                  |                                | ×                |
| Empresas/Filiais <u>d</u> isponiv    | /eis             | Empresas/Filiais <u>d</u> ispo | oniveis          |
| 002 EMPRESA DEMON                    |                  |                                |                  |
| 005 EMPRESA DEMOR                    | ISTRAC >>        |                                |                  |
| 099 EMPRESA DEMOR                    | ISTRAC <         |                                |                  |
|                                      | <<               |                                |                  |
|                                      |                  |                                |                  |
|                                      |                  |                                |                  |
| <                                    | >                |                                |                  |
|                                      | ОК               | Cancelar                       | <u>Aj</u> uda    |

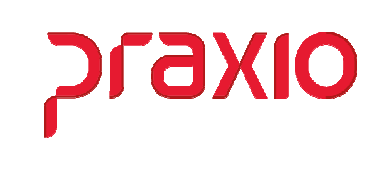

# > Cálculos

Finalizamos as parametrização, sempre utilizamos o menu em destaque para que seja possível a integração para contabilidade, o menu acima é apenas relatório não integra com a contabilidade.

| <b>G</b> PR | AXIO TECNOLOGIA - FLP - Módulo de Folha de Pagamen | to |
|-------------|----------------------------------------------------|----|
| Férias      | 5                                                  |    |
| •           | Indenização 🔸                                      |    |
|             | Recibo de Férias                                   |    |
|             | Provisão de <u>F</u> érias / 13º Salário - Folha   |    |
|             | Provisão de Férias / 13º Salário Integração - CTB  |    |
|             | Programação de Férias 🔹 🕨                          |    |
| :           | So <u>l</u> icitação de 13º Sálario                |    |
| (           | Gratificação do adicional                          |    |
|             | Pagamento de 1/3 de férias                         |    |

Nesta tela iremos definir a empresa, Data Base *(Competência)*, a forma de calcular que pode ser é Somente Férias, Somente 13º ou Ambos, quando utilizamos a opção ambos é necessário informar o período de apuração de médias de 13º.

| 芕 FLP - FLP - Provisão de férias e 13º salário par | ra Integração CTB                      |
|----------------------------------------------------|----------------------------------------|
| <u>S</u> aída <u>A</u> vos Perdidos 🔲              |                                        |
| Geral Dectoreture                                  |                                        |
|                                                    |                                        |
| Empresa                                            | Data base                              |
| 001 EMPRESA DEMONSTRACAO                           | ▼ 31/07/2022 5                         |
| Lavout                                             | Apuração de Médias (13º Salário)       |
| Layout 01 👻                                        | Mês / Ano inicial Mês / Ano final      |
| Layout 01                                          | 01/2022 07/2022                        |
| Layout 02                                          |                                        |
| Layout 03                                          | 🔽 Calcular médias 🛛 Discriminar médias |
| Fili Layout 05 pões                                |                                        |
| Eayout 06                                          | Filiais autorizadas                    |
|                                                    |                                        |

Também é possível mudar o layout de relatório a ser impresso, os mais utilizados são do 1 ao 4, do 5 ao 7 são específicos de clientes é preciso avaliar se atende ao cliente.

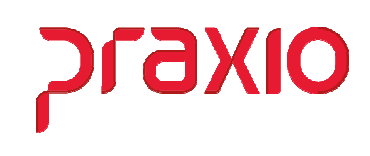

Dependendo do modelo de relatório selecionado habilitamos algumas opções na aba de Parâmetros.

#### Modelos 1 e 2

| G FLP - FLP - Provisão de férias e 13º salário para                                                     | i Integração CTB X                                                                                                    | G FLP - FLP - Provisão de férias e 13º salário para Integração CTB X                                                                                                    |
|----------------------------------------------------------------------------------------------------|----------------------------------------------------------------------------------------------------|----------------------------------------------------------------------------------------------------|
| 🔒 <u>S</u> aída 🛛 <u>A</u> vos Perdidos 💭                                                               |                                                                                                    | Saída Avos Perdidos 💭                                                                                                    |
| <u>G</u> eral <u>P</u> arâmetros                                                                        |                                                                                                    | <u>G</u> eral <u>P</u> arâmetros                                                                                                    |
| Empresa                                                                                                 | Data base                                                                                                    |                                                                                                    |
| 001 EMPRESA DEMONSTRACAO                                                                                | ▼ 31/07/2022 II                                                                                                    | ☐ Somar salário Auxiliar 1 ☐ Somar salário Auxiliar 2 ☐ Somar salário Auxiliar 3 ☐ Somar salário Auxiliar 4 ☐ Somar salário Auxiliar 5 ☐ Somar salário Auxiliar 6                                                                                                   |
| C Calcular C Imprimir @ Ambos                                                                           | ⊂ Só férias ⊂ Só 13ª                                                                                                    | ✓ Afastados     Saltar página por Divisão     Tierenes sinteal                                                                                                    |
| Layout                                                                                                  | Apuração de Médias (13ª Salário)           Mês / Ano inicial           01/2022           07/2022                                    | Imprimir valor dos desligados no mês anterior     Considerar este valor como baixa mês     Provisionar funcionários desligados a partir do dia 15 da data base                                                                                                    |
| Imprimir resumo           Filiais         Áreas   Funções                                               | I Calcular médias I Discriminar médias                                                                                              | Imprimir o valor dos transferados no mes da data base Imprimir totais separados Imprimir totais separados Imprimir somento resumo Imprimir INSS Patronal (Desoneração)                                                                                              |
| Filiais disponíveis<br>005 EMPRESA DEMONSTRACAO<br>006 EMPRESA DEMONSTRACAO<br>099 EMPRESA DEMONSTRACAO | Filiais autorizadas<br>001 EMPRESA DEMONSTRACAO<br>002 EMPRESA DEMONSTRACAO<br>003 EMPRESA DEMONSTRACAO<br>004 EMPRESA DEMONSTRACAO | Emitir relatório dos colaboradores que não tiveram provisão     Considerar o valor do avo quando o acumulado atual for menor que o anterior     Considera o acumulado atual for menor que o anterior     Não trazer valores para desligados na coluna Acúmulo atual |
| Au                                                                                                    | toriza >                                                                                                    | Não integrar valores da coluna Acúmulo atual                                                                                                    |
| Autoriz                                                                                                 | a <u>I</u> odos >>                                                                                                    | Impanii do considera o cuelos do Calandado Calada Ectador Inico do Decembro.     Considerar os valores de férias do mês seguinte no Acúmulo Atual quando utilizar a baixa proporcional     Considerar o Acúmulo anterior como Baixa Mês para desligados             |
| < <u>-</u>                                                                                              | Bevoga                                                                                                    | ☐ Não provisionar a partir de 180 dias afastados na competência                                                                                                    |
| << R <u>e</u>                                                                                           | /oga Todos                                                                                                    |                                                                                                    |
|                                                                                                    |                                                                                                    |                                                                                                    |
|                                                                                                    | ontirmar                                                                                                    | on Louirmar                                                                                                    |

#### Modelos 3 e 4

| FLP - FLP - Provisão de férias e 13º salário par                                                                            | a Integração CTB 🛛 🕹 🗙                                                                                                    | G FLP - FLP - Provisão de férias e 13º salário para Integração CTB                                                                                                    |
|----------------------------------------------------------------------------------------------------|----------------------------------------------------------------------------------------------------|----------------------------------------------------------------------------------------------------|
| Saída 🛛 <u>A</u> vos Perdidos 🗔                                                                                             |                                                                                                    | 🔒 Saída 🛛 Avos Perdidos 🗔                                                                                                    |
| Geral Parâmetros                                                                                                    |                                                                                                    | <u>G</u> eral <u>P</u> arâmetros                                                                                                    |
| Empresa<br>ODI EMPRESA DEMONSTRACAD<br>Calcular C Imprimir C Ambos<br>Layout<br>Layout 3<br>Imprimir resumo                 | Data base       Image: Solid Stress Solid Stress Solid St | Somar salário Auxiliar 1     Somar salário Auxiliar 2     Somar salário Auxiliar 3     Somar salário Auxiliar 4     Somar salário Auxiliar 5     Somar salário Auxiliar 6     Atatados     Saltados     Saltados     Saltados     Saltados     Somar salário Auxiliar 5     Somar salário Auxiliar 6     Auxiliar 5     Somar salário Auxiliar 6     Somar salário Auxiliar 5     Somar salário Auxiliar 6     Somar salário Auxiliar 5     Somar salário Auxiliar 6     Somar salário Auxiliar 5     Somar salário Auxiliar 6     Somar salário Auxiliar 5     Somar salário Auxiliar 6     Somar salário Auxiliar 5     Somar salário Auxiliar 6     Somar salário Auxiliar 5     Somar salário Auxiliar 6     Somar salário Auxiliar 5     Somar salário Auxiliar 6     Somar salário Auxiliar 5     Somar salário Auxiliar 6     Somar salário Auxiliar 5     Somar salário Auxiliar 6     Somar salário Auxiliar 5     Somar salário Auxiliar 6     Somar salário Auxiliar 5     Somar salário Auxiliar 6     Somar salário Auxiliar 6     Somar salário Auxiliar 6     Somar salário Auxiliar 6     Somar salário Auxiliar 6     Somar salário Auxiliar 6     Somar salário Auxiliar 6     Somar salário Auxiliar 6     Somar salário Auxiliar 6     Somar salário Auxiliar 6     Somar salário Auxiliar 6     Somar salário Auxiliar 6     Somar salário Auxiliar 6     Somar salário Auxiliar 6     Imprimir volar do desigados no més anterior     Imprimir totais separados     Imprimir totais separados     Imprimir somerte resumo |
| Filiais disponíveis Filiais disponíveis ODS EMPRESA DEMONSTRACAO ODS EMPRESA DEMONSTRACAO O39 EMPRESA DEMONSTRACAO Autori C | Filiais autorizadas<br>[OTE EMPRESA DEMONSTRACA0<br>ODE EMPRESA DEMONSTRACA0<br>OD4 EMPRESA DEMONSTRACA0<br>OD4 EMPRESA DEMONSTRACA0<br>OD4 EMPRESA DEMONSTRACA0<br>Revoga<br>svoga Todos                                                                                                    | INSS Patronal (Desoneração)         Emit relatión dos colaboradores que não tiveram provisão         Considerar o acumulado atual for menor que o anterior         Não trazer valores para desigados na columa Acúmulo atual         Não integrar valores da columa Acúmulo atual         Não integrar valores da columa Acúmulo atual         Inprimi or valores de columa Acúmulo atual         Inprimi or valores de referes ao acumulado atual aterados no mês de Dezembro.         Considerar o valores de férias do mês seguinte no Acúmulo Atual quando utilizar a baixa proporcional         Considerar o Acúmulo atterior como Baixa Mês para desligados         Não provisionar a partir de 180 das alastados na competência                                                                                                    |
| ] 🖥                                                                                                    | Confirmar                                                                                                    | Confirmar                                                                                                    |

É importante lembrar que cada opção selecionada pode mudar o resultado da provisão.

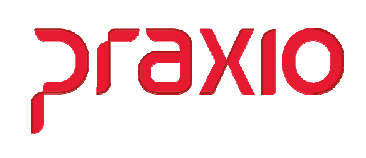

Ao iniciar o cálculo quando a empresa é desonerada, exibimos a tela abaixo para identificarmos se a empresa será desonerada 100% ou proporcional, desta forma poderá ser calculado 20% sobre base de INSS da parte empresa quando não é desonerado em 100%.

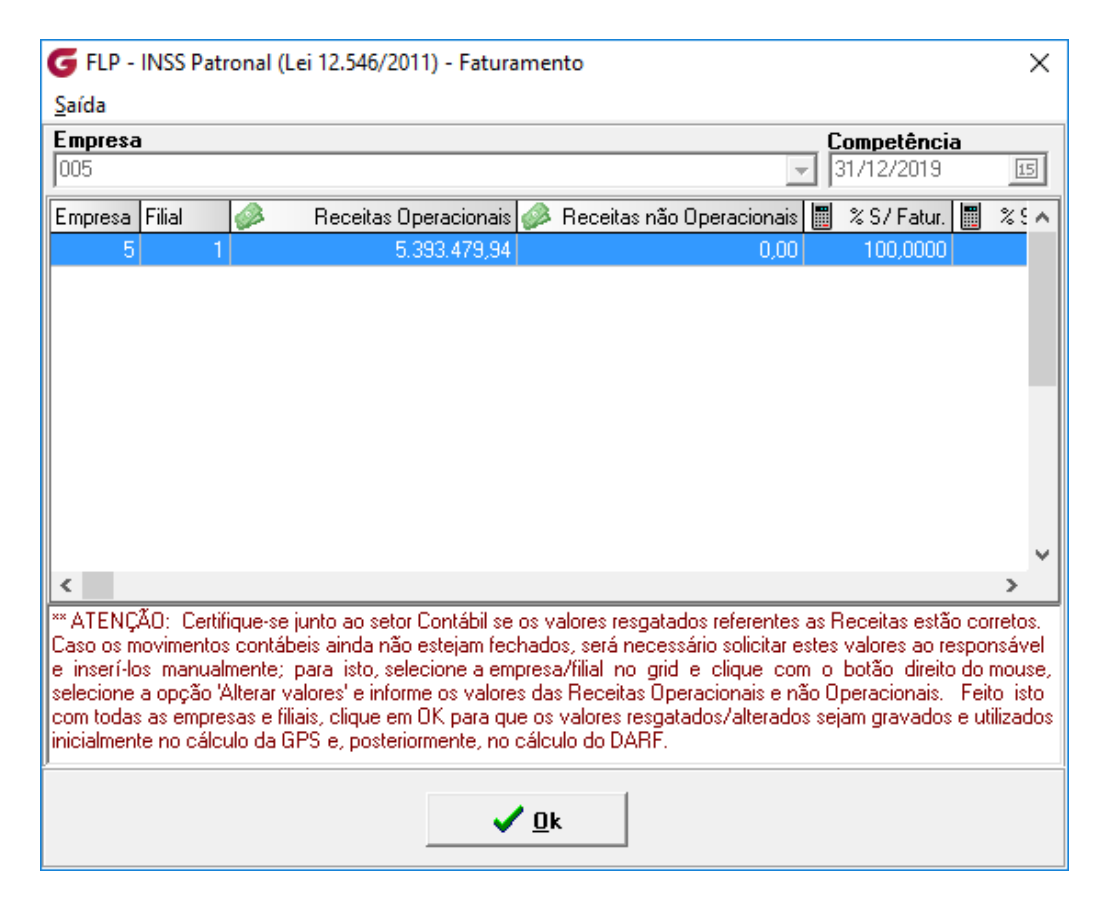

#### Abaixo os modelos de relatórios de provisão mais utilizado

| Empresa: 005<br>MODELO 1 |             |         |              | PROVISAO DE FÉRIAS E 13º SALARIO |        |                |          | I         | DATA BASE: 31/12/2019 |                     |           |           | Pagin<br>Emiss |        |                        |                            |             |
|--------------------------|-------------|---------|--------------|----------------------------------|--------|----------------|----------|-----------|-----------------------|---------------------|-----------|-----------|----------------|--------|------------------------|----------------------------|-------------|
|                          |             | NOME    | DADOS DO     | FUNCIONA                         | RIO    |                |          | 23.T ME   |                       | MEDING              | FEDIA     |           | FERIAS         |        | ENCADOOR               |                            | 800731      |
|                          | '           |         |              | FUNCAO                           |        | ADMISSAO PRO   |          | SAL . ME  |                       |                     | FERIA     |           |                |        | ENCARGOS               |                            | SOCIAL      |
| FILIAL: 001 - PAN        | NTANAL TRAN | SPORTES | URBANOS LTDA |                                  |        | 8 sobre        | a base ( | (desonera | cao): 0,00            | 00                  |           |           |                |        |                        |                            |             |
| 002571 0003.0030         | .0103.0001  | JESSIKA | SANTIAGO ALV | TEC SEG                          | TRAB C | 01/06/2015 01/ | 06/2018  | 1.178,9   | 6                     | 92,63               | 1.959,32  | 2 653,0   | 08 19 47       | ,50    | 274,63                 | 208,99                     | 0,00        |
| TOTAL NA DIVISAO         |             |         |              |                                  |        |                |          |           |                       | 92,63               | 1.959,32  | 2 653,0   | )8             |        | 274,63                 | 208,99                     | 0,00        |
| Empresa: 005             | MODELO      | 3       |              |                                  |        | PROVISAO       | DE FÉRI  | AS E 13º  | SALARIO               |                     | DATA BAS  | E: 31/12, | /2019          |        | Pagina :<br>Emissao: : | 0003<br>23/01/202<br>16:33 | -<br>L<br>D |
| CODIGO NOME              |             |         | SALA         | ARIO DIAS                        | 5 QM   | ACUMULO ATUAL  | ACUMULO  | O ANTER   | VALOR MES             | FERIAS<br>BAIXAS ME | S INSS AC | UMULADO   | INSS ME        | S FGTS | ACUMULAD               | ) FGTS M                   |             |
| FILIAL: 001 - F          | ANTANAL TE  | RANSPOR | TES URBANOS  | LTDA                             |        |                | 8 sobre  | a base    | (desonera             | cao): 0,00          | <br>00    |           |                |        |                        |                            | -           |
| 002571 JESSIKA           | SANTIAGO A  | LVES    | 1.178        | 8,96 47,5                        | 0 19   | 2.612,40       |          | 0,00      | 2.612,40              | 0,0                 | 0         | 274,63    | 274,6          | 3      | 208,99                 | 9 208,                     | 99          |
| TOTAL NA DIVISA          | .0          |         |              |                                  |        | 2.612,40       |          | 0,00      | 2.612,40              | 0,0                 | 0         | 274,63    | 274,6          | 3      | 208,99                 | 9 208,                     | 99          |

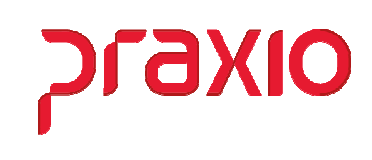

# Integração Provisão x Contabilidade

Para realizamos a integração da provisão para contabilidade vamos acessar o menu correspondente e preencher as informações da tela.

| ntegração         | Saída                                   |
|-------------------|-----------------------------------------|
| <u>A</u> grupa C  | Centro de Custos                        |
| Cadastro          | Integração Contábil ( <u>F</u> OLHA)    |
| Cadastro          | Integração Contábil ( <u>P</u> ROVISÃO) |
| Cadastro          | Integração Contábil (FRO <u>T</u> A)    |
| Cadastro          | Integração Contábil ( <u>R</u> ateio)   |
| Cadastro          | Integração Contábil Fornecedor          |
| Integraçã         | io <u>C</u> ontábil (FOLHA)             |
| <u>I</u> ntegraçã | io Contábil (PROVISÃO)                  |
| Integraçã         | io <u>C</u> ontábil (FROTA)             |
| <u>E</u> ncerram  | iento Integração Contábil               |

| G ELP - Integração Contabilid                                                                                                | ade PROVISAO                                                                                                    | X                                                                                                    |
|----------------------------------------------------------------------------------------------------|----------------------------------------------------------------------------------------------------|----------------------------------------------------------------------------------------------------|
| Saída Encorramente integração                                                                                                | ño contábil                                                                                                    | ~                                                                                                    |
| Empresa                                                                                                    |                                                                                                    | Partida Simples                                                                                                    |
| 001 EMPRESA DEMONSTRACA                                                                                                    | .0                                                                                                    |                                                                                                    |
| 1                                                                                                    | Competência                                                                                                    | Ant Competência                                                                                                    |
|                                                                                                    | 30/06/2022                                                                                                    | III 31/07/2022 II                                                                                                    |
| Filiais da Empresa                                                                                                    | Integ                                                                                                    | ırar Filiais                                                                                                    |
|                                                                                                    | <u>A</u> utoriza >                                                                                                    | 1 EMPRESA DEMONSTRACAO                                                                                                    |
|                                                                                                    | Aut. Todos >>                                                                                                    |                                                                                                    |
|                                                                                                    | < <u>R</u> evoga                                                                                                    |                                                                                                    |
|                                                                                                    | << Revoga Todos                                                                                                    |                                                                                                    |
| Filial Destino<br>Filial Context<br>Filiais separadamente<br>Filial Parâmetro CPG<br>Integrar<br>Folha<br>Prestação<br>Ambos | Integrar Somente         ✓ Funcionários       ✓ Pro Labores         ✓ Autônomos       ✓ Estagiários         ✓ Prest Serviços       ✓ Terceiros         ✓ Fornecedores | Opções<br>Imprimir<br>Detalhar Eventos<br>Resumo por Eventos<br>Integrar<br>Detalhar Celulas<br>Modelo 1<br>Agrupar por Conjunto |
| Lote Lançamento                                                                                                    | Documento                                                                                                    |                                                                                                    |
| FLP     31/07/2022       Plano     de     Contas       1     PLANO DE CONTAS JO       Início     Término                     | IS     PR0×IM0       MINI     previsto       Tempo decorrido                                                                                                    | Tempo restante                                                                                                    |
| <b>C</b> onfirmar                                                                                                    |                                                                                                    | <u>⊘</u> Cancelar                                                                                                    |

Ao confirmar a integração geramos uma tela com as informações de quantidade de funcionários na competência anterior e na competência atual, sendo possível uma analise de quantidade.

| Informaç | ão                                                             |                                                   |                    |
|----------|----------------------------------------------------------------|---------------------------------------------------|--------------------|
| ٩        | Provisões de Férias<br>Competência<br>Competência Anterior     | 31/12/2019:<br>30/11/2019:                        | 1<br>1             |
|          | Provisões de 13° Salár:<br>Competência<br>Competência Anterior | io (Sem reversão em<br>31/12/2019:<br>30/11/2019: | Janeiro)<br>1<br>0 |
|          | Confirma                                                       | X Canc <u>e</u> lar                               |                    |

Ao integrar geramos um número de documento que pode ser verificado na contabilidade e geramos o relatório dos valores integrados.

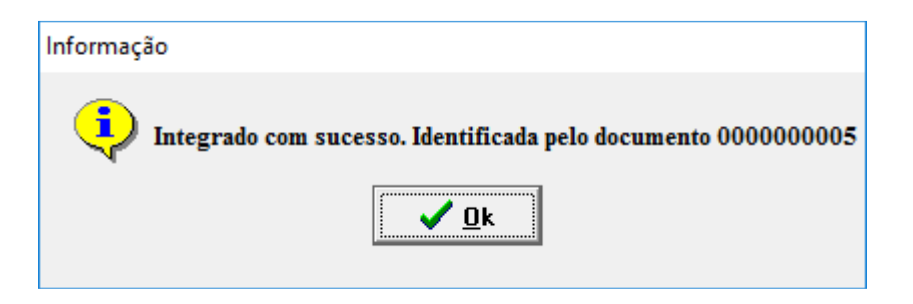

|                          | Relação de Integracao Contabil - P<br>Provisão de Férias e 1:                                                                                                    | TRANSPORTES URBANOS LTDA<br>ROVISAO (Integrado no <mark>Dog 0000000005 em 31/12/2019)</mark><br>3. ° - 31/12/2019 revertendo 30/11/2019 |                                                         | PAGINA: 0001<br>DATA: 23/01/20<br>HORA: 16:49           |
|--------------------------|----------------------------------------------------------------------------------------------------|----------------------------------------------------------------------------------------------------|---------------------------------------------------------|---------------------------------------------------------|
| FILIAL: 001 PANTANAL     |                                                                                                    |                                                                                                    |                                                         |                                                         |
| AGRUPAMENTO CENTRO CUSTO | AGRUPAMENTO EVENTOS                                                                                                    | AR                                                                                                    | VALOR                                                   | TOTAL                                                   |
| 002 ADMINISTRACAO        | 00001 FROVISAO - FERIAS<br>00002 FROVISAO - FERIAS INSS<br>00003 FROVISAO - FERIAS FGTS<br>00004 FROVISAO - 130 SALARIO<br>00005 FROVISAO - 130 SALARIO INSS<br>00006 FROVISAO - 130 SALARIO FGTS | 0003 ADMINISTRACAO<br>0003 ADMINISTRACAO<br>0003 ADMINISTRACAO<br>0003 ADMINISTRACAO<br>0003 ADMINISTRACAO<br>0003 ADMINISTRACAO        | 130,99<br>13,77<br>10,48<br>1.237,62<br>130,10<br>51,85 | 130,99<br>13,77<br>10,48<br>1.237,62<br>130,10<br>51,85 |
|                          |                                                                                                    |                                                                                                    | otal Geral ->                                           | 1.574,81                                                |

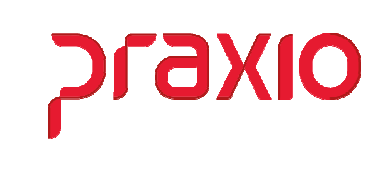

Através do número de documento gerado é possível localizar os lançamentos, no módulo de contabilidade um dos relatórios para conferência é Razão.

-

| ; Procedimentos <u>m</u> ensais <u>P</u> rocedimentos anuais | ; <u>R</u> otinas auxiliares 📔 <u>S</u> aída                                            |
|--------------------------------------------------------------|-----------------------------------------------------------------------------------------|
| Diário                                                       | Q                                                                                       |
| 🗖 <u>R</u> azão 🕨 Ra                                         | zão                                                                                     |
| Balancete Po                                                 | or plano de contas                                                                      |
| G CTB - Razão                                                | X                                                                                       |
| <u>Saída</u> Procedimentos diários Procediment               | os <u>m</u> ensais 🛛 A <u>o</u> gerar, posicionar em  🖨 Abrir configuração de impressão |
| Empresa                                                      |                                                                                         |
| 001                                                          | <b>▼</b>                                                                                |
| Filia                                                        |                                                                                         |
| 1001                                                         | <u> </u>                                                                                |
| Y Filtros 🛛 Opções                                           |                                                                                         |
| Período 🦳 Gerar mês a mês                                    | Página/Folha 🗖 Livro caixa                                                              |
| De 31/12/2019 3 Até 31/12/2019 3                             | Folha  inicial 1 Emissão 21/01/2020 19 Nº do livro 1                                    |
|                                                              | Seleção de contas                                                                       |
| Classificadores                                              | Códigos                                                                                 |
| De 0.0.0.00.00.000000 🙀 DO PI                                | RIMEIRO De 00001 🙀 Ativo                                                                |
| Até 9.9.9.99.99.999.9999                                     | D ÚLTIMO Até 99999 ATÉ A ÚLTIMA                                                         |
|                                                              |                                                                                         |
|                                                              | Tipo de lançamento                                                                      |
|                                                              |                                                                                         |
|                                                              | Cabeçalho (vazio utiliza padrão)                                                        |
|                                                              |                                                                                         |
|                                                              |                                                                                         |
|                                                              |                                                                                         |

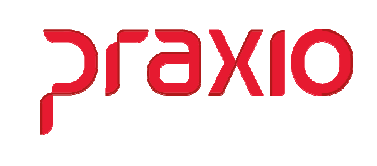

Caso tenha a necessidade de nova integração, precisa excluir o documento na contabilidade e abrir a provisão através da tela de abertura no módulo de folha de pagamento.

| Integração Saída                                 |
|--------------------------------------------------|
| Agrupa Centro de Custos                          |
| Cadastro Integração Contábil ( <u>F</u> OLHA)    |
| Cadastro Integração Contábil ( <u>P</u> ROVISÃO) |
| Cadastro Integração Contábil (FRO <u>T</u> A)    |
| Cadastro Integração Contábil ( <u>R</u> ateio)   |
| Cadastro Integração Contábil Fornecedor          |
| Integração <u>C</u> ontábil (FOLHA)              |
| Integração Contábil (PROVISÃO)                   |
| Integração <u>C</u> ontábil (FROTA)              |
| <u>E</u> ncerramento Integração Contábil         |

Informar a empresa, Tipo Provisão, Competência, revogar as filiais e confirmar.

| G FLP - Encerramento da Integração Contabilidade                                                                                                    | × |
|----------------------------------------------------------------------------------------------------|---|
| Saida 📮                                                                                                    |   |
| Empresa     Integração       001 EMPRESA DEMONSTRAÇÃO     Integração       O Folha     Provisão                                                                                                    |   |
| ✓ Funcionários       ✓ Autônomos       ✓ Terceiros         ✓ Prest Serviços       ✓ Estagiários       31/07/2022       Image: Terceiros         ✓ Pro Labores       ✓ Fornecedores       Folha de Pagamento                                                                                                    | Ŧ |
| Filiais cadastradas       Filiais associadas         Agrupa >       001 EMPRESA DEMONSTRACAO         002 EMPRESA DEMONSTRACAO       003 EMPRESA DEMONSTRACAO         003 EMPRESA DEMONSTRACAO       004 EMPRESA DEMONSTRACAO         004 EMPRESA DEMONSTRACAO       005 EMPRESA DEMONSTRACAO         005 EMPRESA DEMONSTRACAO       006 EMPRESA DEMONSTRACAO         009 EMPRESA DEMONSTRACAO       009 EMPRESA DEMONSTRACAO         << <u>Revoga</u> < |   |
| Confirma O Cancelar                                                                                                    |   |